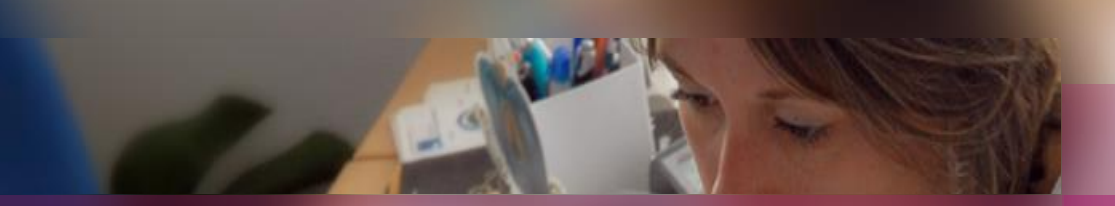

### Présentation des modules

de traitement immédiat ou planifié

CYCLADES

**ELEMENTS TRANSVERSES AUX DOMAINES** 

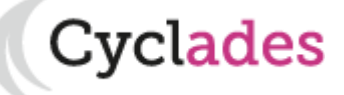

# TRAITEMENTS IMMÉDIATS OU PLANIFIÉS

- 1. Principes et spécificités des différents traitements
- 2. Présentation des écrans
  - Module de lancement
  - Module de suivi et de gestion

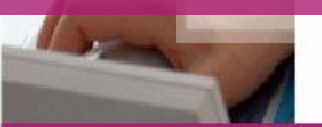

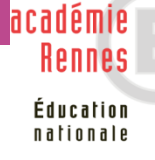

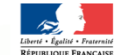

## **1. Principes et spécificités des différents traitements**

- Certaines activités de Cyclades laissent le choix au gestionnaire d'utiliser des traitements immédiats ou planifiés à une date et une heure données (édition de liste, de document d'inscription, de statistiques, gérer l'état des candidature)
- Ci-dessous les activités concernées et leurs spécificités (chacune de ces activités fait appel au module de lancement de traitement que nous aborderons par la suite)

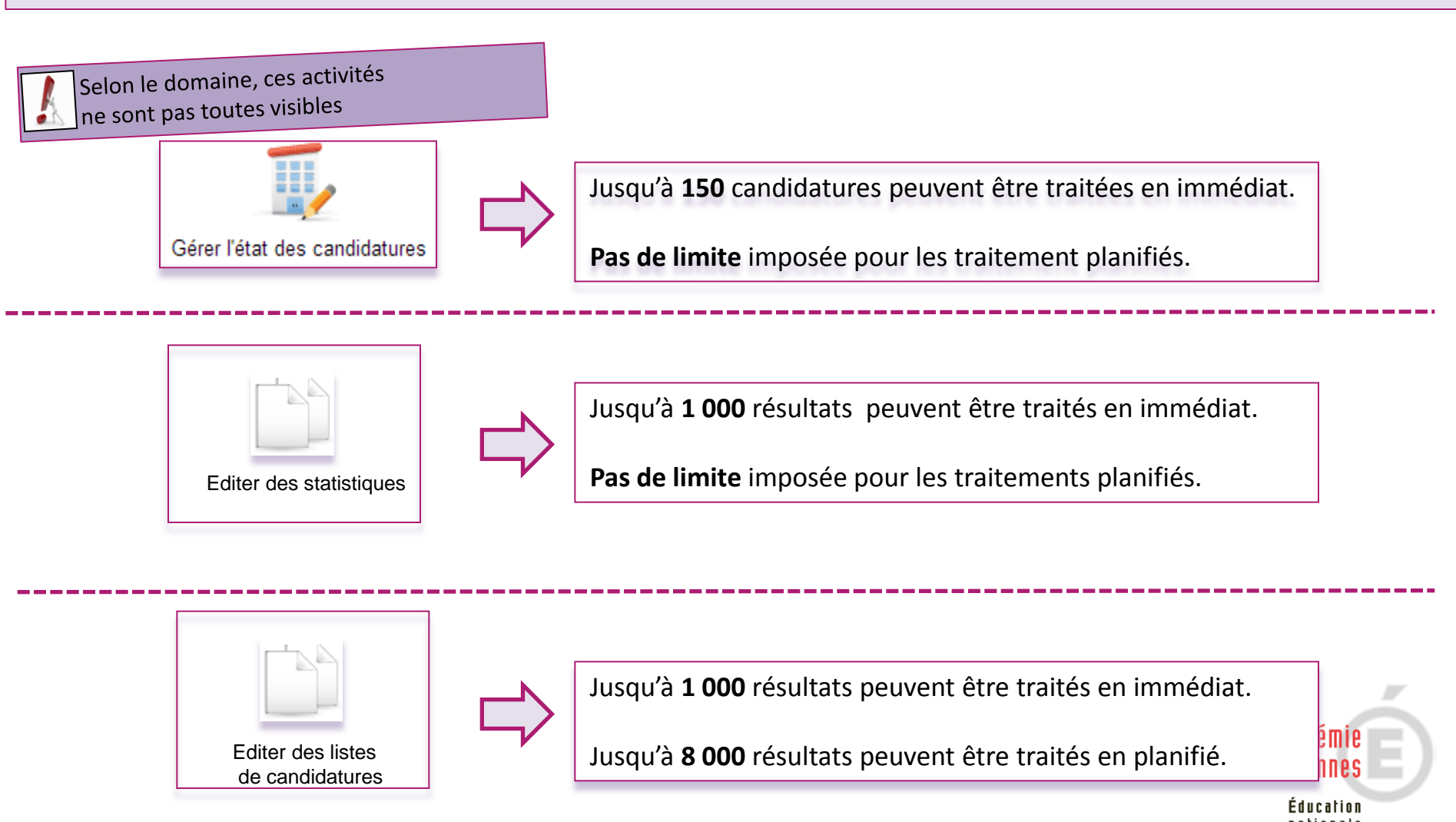

## **1. Principes et spécificités des différents traitements**

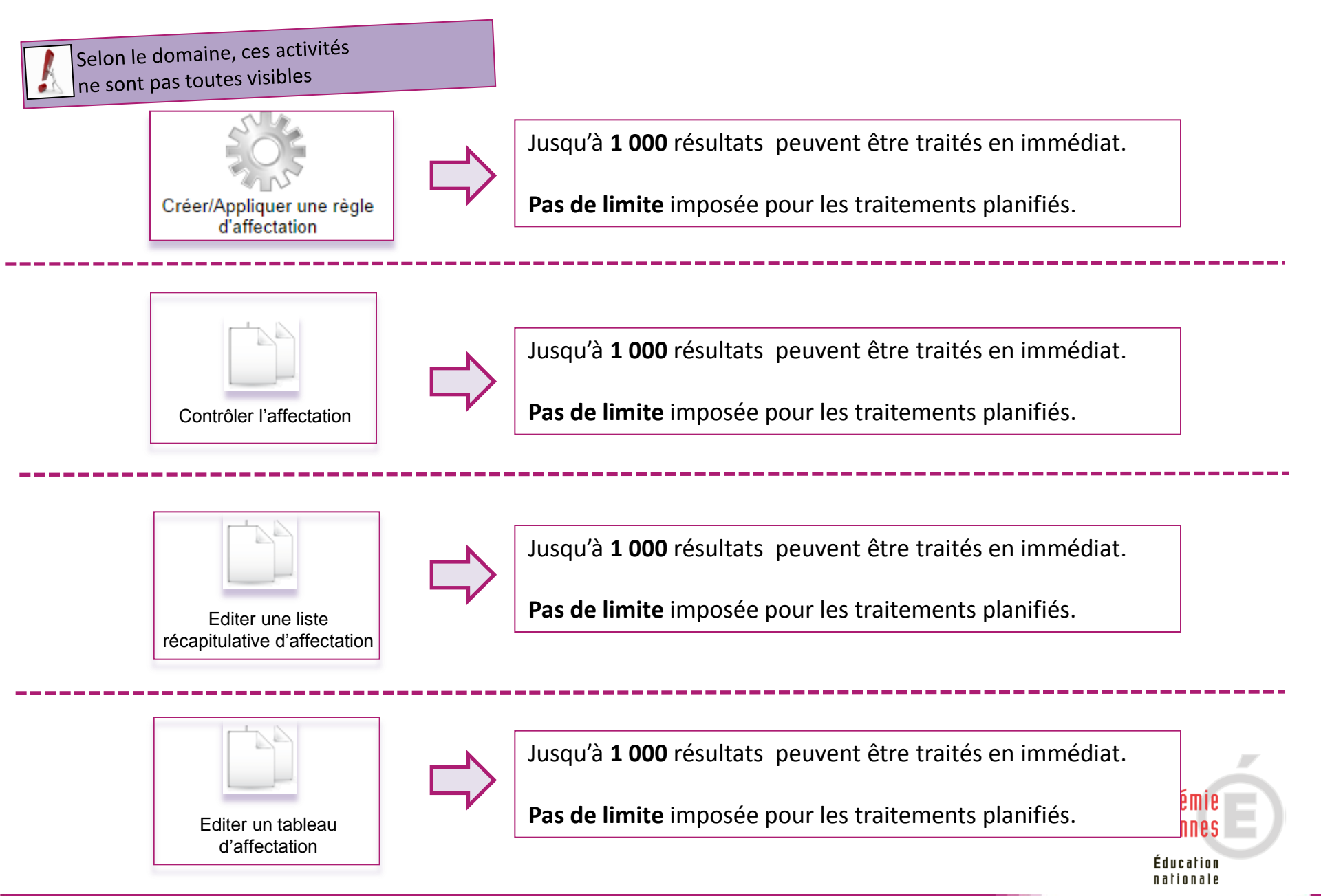

## **1. Principes et spécificités des différents traitements**

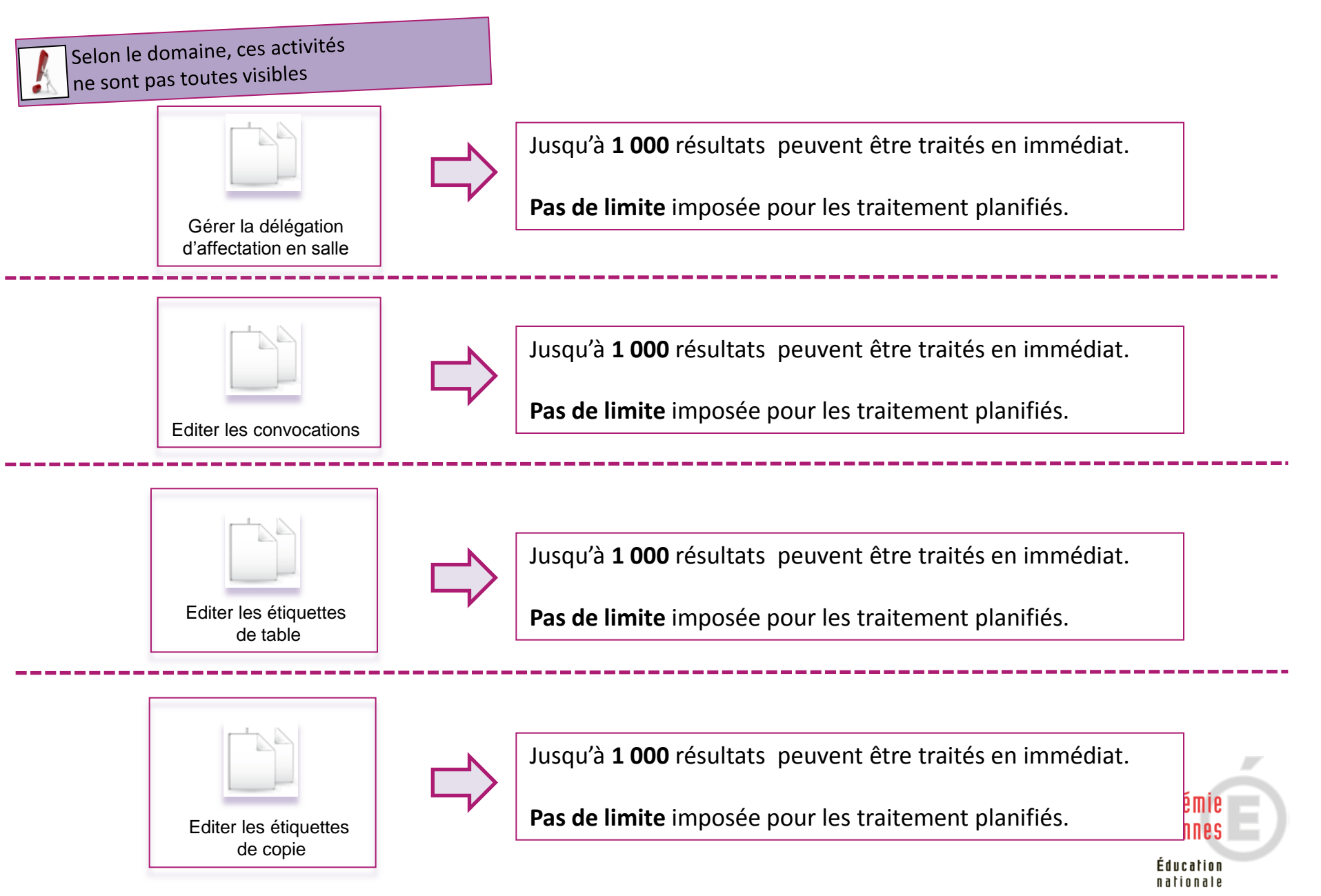

# TRAITEMENTS IMMÉDIATS OU PLANIFIÉS

- 1. Principes et spécificités des différents traitements
- 2. Présentation des écrans
  - Module de lancement
  - Module de suivi et de gestion

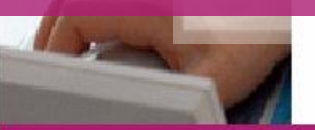

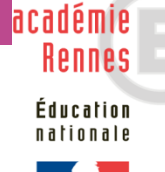

#### **MODULE DE LANCEMENT DES TRAITEMENTS**

- Les traitements sont directement intégrés aux sous-activités concernées.
- L'utilisateur n'a pas de procédure spécifique à entreprendre, la gestion de sa sous-activité va le • conduire jusqu'au module de traitement.
- Ci-dessous, exemple avec la sous-activité « Editer des listes de candidatures ».

|                                   | Recherche                                                                                                    | 3                                                              | ×                                                                                                    |
|-----------------------------------|----------------------------------------------------------------------------------------------------|----------------------------------------------------------------|----------------------------------------------------------------------------------------------------|
|                                   | Arbre des critères de recherche                                                                                                    | Etat –                                                         | ×                                                                                                    |
| Editer des listes de candidatures | Numéro d'inscription<br>Etat<br>□ Candidat<br>Nom d'usage<br>Nom de famille<br>Prénoms<br>Date de naissance<br>Mode inscription<br>Recrutement<br>⊡ Epreuve | Egal  Inscrit  Ajouter Candidat > Nom d'usage                  | Dans un premier temps, l'utilisateur<br>sélectionne son activité et effectue sa<br>recherche en fonction de la statistique qu'il<br>veut éditer |
|                                   |                                                                                                    | Contient  BAL* Contient BAL* Contient BAL* Contient Batraichir |                                                                                                    |

### Editer des listes de candidatures

**Nouvelle Recherche** 

37 532 candidature(s) trouvé(es), que voulez-vous faire ?

Une fois le résultat de la recherche affiché l'utilisateur a, selon les spécificités expliquées en page 3, la possibilité de :

- Générer immédiatement le traitement
- Ou de le planifier pour un jour et une heure donnés

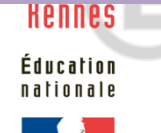

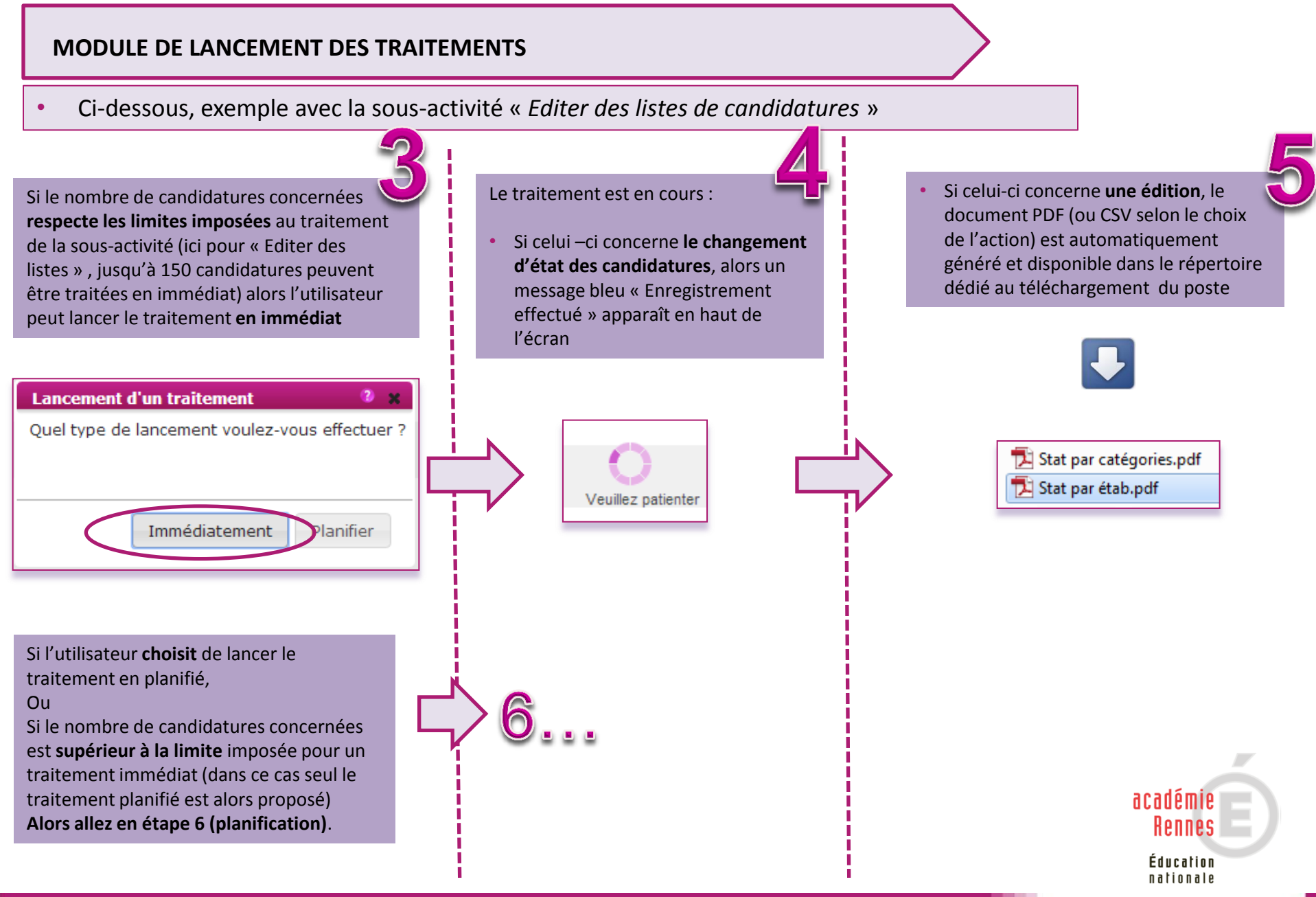

#### **MODULE DE LANCEMENT DES TRAITEMENTS**

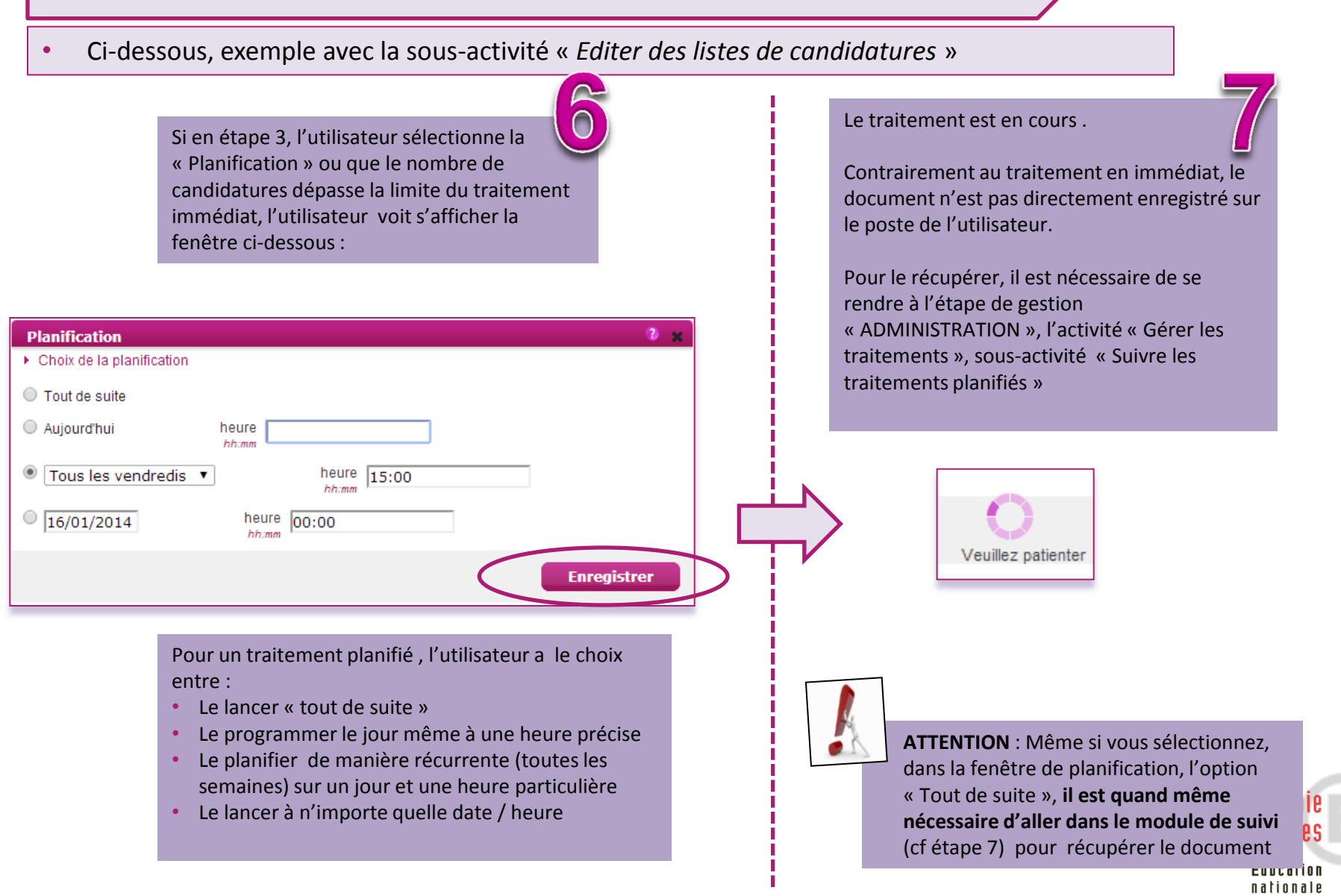

#### **MODULE DE LANCEMENT DES TRAITEMENTS**

• Une fois qu'un traitement est planifié, message en bleu en haut de l'activité concernée, le gestionnaire peut **suivre le déroulement de son traitement** dans le module de suivi des traitements planifiés.

|                                                                                                    | 🔎 👻 Erreur de certificat 🖒 🥖 Editer une liste récapitulativ 🗙                                                                                                    |
|----------------------------------------------------------------------------------------------------|----------------------------------------------------------------------------------------------------|
| <u>Fichier Edition Affichage Favoris Outils ?</u>                                                                                                    | ↑                                                                                                    |
| MENISTÈRE<br>DE L'ÉQUCATION NATIONALE,<br>DE L'ENSEIGNEMENT SUPÉRIEUR<br>ET DE LA RECHERCHE                                                                                                    | ACADEMIE DE RENNES<br>DIPLOME NATIONAL DU BREVET                                                                                                    |
| ADMINISTRATION - REGLEMENTATION                                                                                                    | INSCRIPTION ORGA-AFFECTATION DEROULEMENT                                                                                                    |
| Editer une liste récapitulative d'affectation 0                                                                                                    |                                                                                                    |
| Planification effectuée.                                                                                                    |                                                                                                    |
| Titre édition * test                                                                                                    |                                                                                                    |
| Critères de sélection Regroupement/Tri                                                                                                    |                                                                                                    |
| <ul> <li>Arbre des critères de recherche</li> <li>N° Cyclades</li> <li>Numéro d'inscription</li> <li>Candidat</li> <li>Etat</li> <li>Catégorie du candidat</li> <li>Date de modification</li> <li>Lieu d'origine</li> </ul> | Qualification présentée          Egal         PROFESSIONNELLE         Qualification présentée         Qualification présentée         Epreuve > Affectée en centre épreuve |

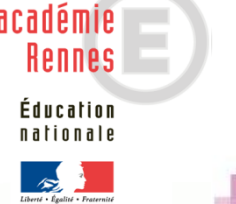

# TRAITEMENTS IMMÉDIATS OU PLANIFIÉS

- 1. Principes et spécificités des différents traitements
- 2. Présentation des écrans
  - Module de lancement
  - Module de suivi et de gestion

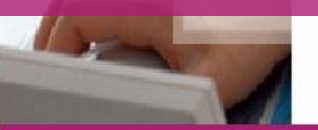

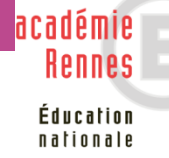

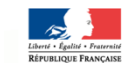

#### MODULE DE GESTION ET DE SUIVI DES TRAITEMENTS PLANIFIES

- Pour accéder au module de suivi des traitements planifiés, aller dans l'étape de gestion ADMINISTRATION, lancer l'activité « Suivre les traitements planifiés ».
- Elle s'ouvre dans **un autre onglet de l'explorateur web** pour conserver l'onglet à partir duquel le traitement a été planifié. Il reste ouvert tant que vous êtes connecté à l'application Cyclades, et vous pouvez l'actualiser (touche F5 sur cet onglet) à chaque demande de traitement.

| ADMINISTRATION       REGLEMENTATION       III         M Edite       Référentiel       >         Suivre les tratements planifiés       >       Valider les étapes pour imag'in                                  | Le module de su<br>de l'étape de ges<br>de l'activité « Su                                         | ivi des traitements se situe au niveau<br>stion « ADMINISTRATION »,<br>ivre les traitements planifiés ».                                                                                                    |
|----------------------------------------------------------------------------------------------------|----------------------------------------------------------------------------------------------------|----------------------------------------------------------------------------------------------------|
| Color sapskyl max-moves fr                                                                                                    | Ouverture                                                                                          | e d'un deuxième onglet                                                                                                    |
| Echier Edition Afficiage Fayoris Oydils [<br>0,<br>Afficher 10 V éléments                                                                                                    |                                                                                                    | Rechercher dans les résultats                                                                                                    |
| N*         Utilisateur         *         Planification           1         Nteutaut@acremes.tt         26/01/2015 15:59:31           Attichage de resement.1 a 6 sur 6 element.tt)         26/01/2015 15:59:31 | ] • ▼ [Frèquence ∨] • ▼ [Etat ∨] • ▼ [Dem. Resultat ∨] • ▼<br>Line fois Sans planification. Erreur | Description         * *         Demaine *         * *         Session         * *           Edition des listes récapitulatives d'affectation PDF         DNB         Juin 2015         Juin 2015           Premier         Précédent         1         Suivant         Demier |
|                                                                                                    |                                                                                                    | Modifier Arrêter Supprimer Rafraichir<br>académie<br>Rennes                                                                                                    |
|                                                                                                    |                                                                                                    | Éducation<br>nationale                                                                                                    |

#### MODULE DE GESTION ET DE SUIVI DES TRAITEMENTS PLANIFIES

- Le module de suivi des traitements planifiés permet à l'utilisateur de **visualiser les traitements** en cours d'exécution, exécutés ou planifiés.
- Le module offre **une vision de tous** les traitements lancés, de leur auteur et de leur fréquence.
- Les traitements affichés sont triés par date de lancement dans un ordre décroissant.

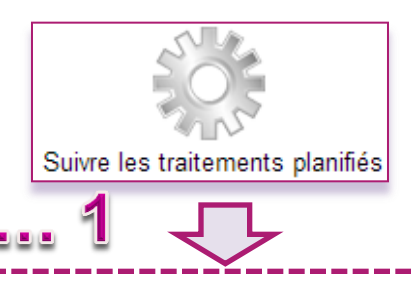

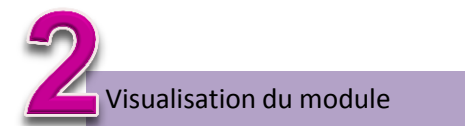

|      |                                         |                     |                                              |       |                     | /                                                         |                             |                |                              |        |                     |            |
|------|-----------------------------------------|---------------------|----------------------------------------------|-------|---------------------|-----------------------------------------------------------|-----------------------------|----------------|------------------------------|--------|---------------------|------------|
| N° ▼ | ▲▼ Utilisateur ▼                        | ▲▼ Planification ▼  | ▲▼ Fréquen                                   | e 🔻 🔺 | Etat                | <u> </u>                                                  | ■ Dern. Resultat ▼          | **             | Description                  | •      | ▲▼ Domaine ▼        | ▲▼ Session |
| 6    | 12999                                   | 17/01/2014 15:00:00 | Les vendre                                   | lis   | Planifié.           |                                                           |                             |                | Edition des statistiques     |        | DNB                 | Juin 2014  |
| 5    | 12999                                   | 15/01/2014 11:51:05 | Une fois                                     |       | Sans planification. |                                                           | Traitement OK               |                | Lister des candidatures CSV. |        | DNB                 | Juin 2014  |
| 4    | 12999                                   | 15/01/2014 11:50:53 | Une fois                                     |       | Sans planification. |                                                           | Traitement OK               |                | Lister des candidatures PDF. |        | DNB                 | Juin 2014  |
| 3    | 12999                                   | 15/01/2014 11:48:33 | Une fois                                     |       | Sans planification. |                                                           | Erreur                      |                | Lister des candidatures PDF. |        | DNB                 | Juin 2014  |
| 2    | 12999                                   | 19/12/2013 14:53:35 | Une fois                                     |       | Sans planification. |                                                           | Traitement OK               |                | Edition des statistiques     |        | DNB                 | Juin 2014  |
| 1    | 12999                                   | 19/12/2013 11:33:20 | Une fois                                     |       | Sans planification. |                                                           | Traitement OK               |                | Edition des confirmations.   |        | DNB                 | Juin 2014  |
| 0    | 12999                                   | 19/12/2013 11:30:53 | Une fois                                     |       | Sans planification. |                                                           | Traitement OK               |                | Lister des candidatures PDF. |        | DNB                 | Juin 2014  |
|      | Cette colo<br>vérifier qu<br>s'est bien |                     | nne permet de<br>e le traitement<br>déroulé. |       |                     | Vérifier que vous<br>le bon domaine e<br>bonne session, e | s êtes s<br>et la<br>t chan | ur<br>ger Renn | nie<br>es E                  |        |                     |            |
|      |                                         |                     |                                              |       |                     |                                                           |                             |                | la selection si ne           | cessan | é. Éducat<br>nation | ion<br>ale |

#### **MODULE DE GESTION ET DE SUIVI DES TRAITEMENTS PLANIFIES**

#### Sélection d'un traitement en particulier.

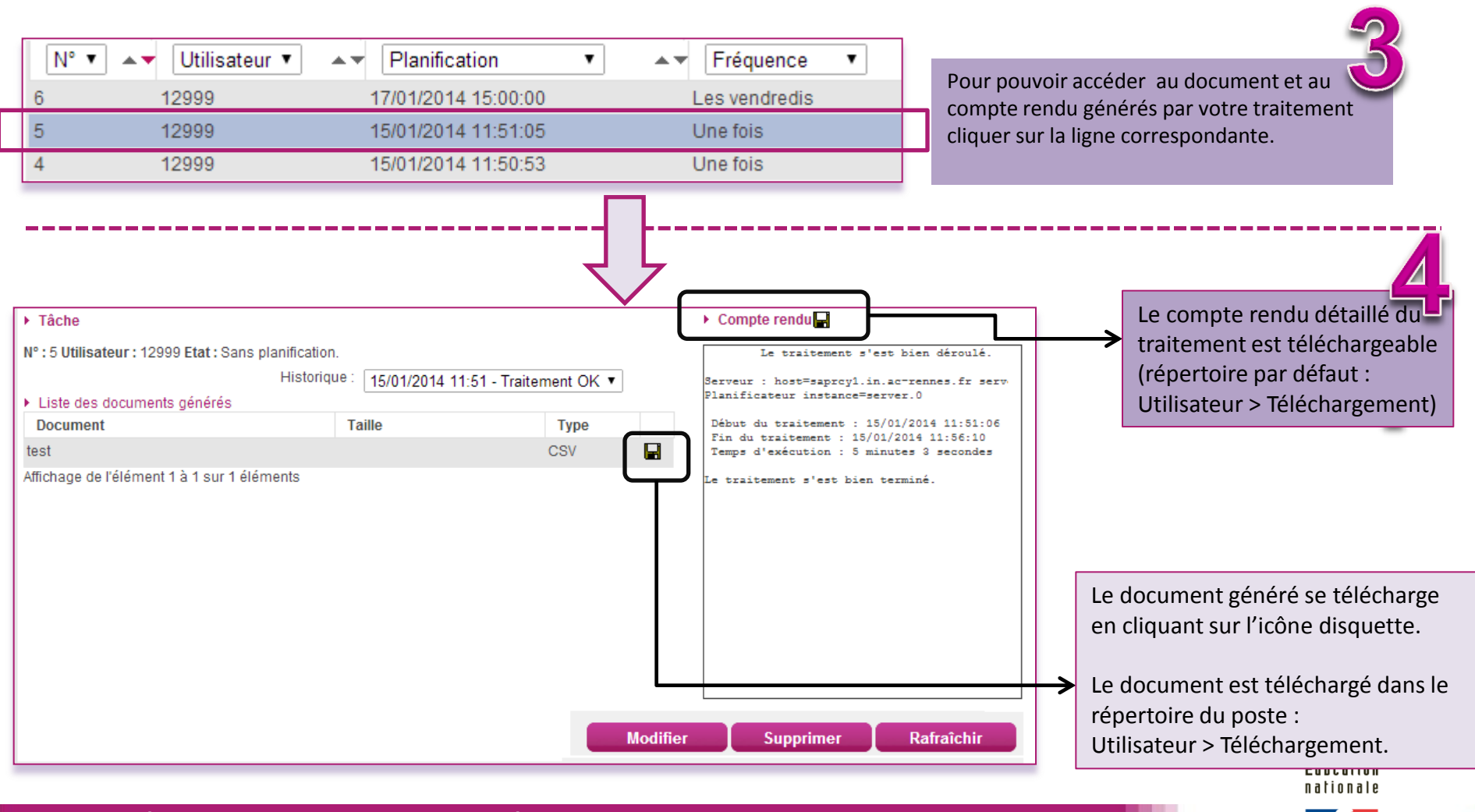

#### MODULE DE GESTION ET DE SUIVI DES TRAITEMENTS PLANIFIES Modification de la planification d'un traitement considéré. • La suppression d'un traitement planifié n'est possible que s'il est encore à l'état « Planifié ». • Tâche Compte rendu -Après avoir sélectionné un traitement Nº: 5 Utilisateur: 12999 Etat: Sans planification. Le traitement s'est bien déroulé dans la liste, l'utilisateur peut le Historique 15/01/2014 11:51 - Traitement OK V Serveur : host=saprcyl.in.ac-rennes.fr ser modifier ou le supprimer. Planificateur instance=server.0 Liste des documents générés Document Taille Туре Début du traitement : 15/01/2014 11:51:06 Fin du traitement : 15/01/2014 11:56:10 Un bouton « Rafraîchir » permet test CSV Temps d'exécution : 5 minutes 3 secondes également de réactualiser la page. Affichage de l'élément 1 à 1 sur 1 éléments Le traitement s'est bien terminé. Modifier Supprimer Rafraîchir Planification Choix de la planification La modification d'un traitement relance la Tout de suite fenêtre de planification et permet : Aujourd'hui heure 00:00 bb:mm Tous les jours heure 00:00 De relancer un traitement en erreur 0 16/01/2014 heure 00:00 hh ma De planifier le batch pour une nouvelle date / heure Enregistrer nationale